## 【新規団体登録手続き】

#### [手続きの概要]

新たに「団体登録」団体を実施される場合、以下の手続きをお願いします

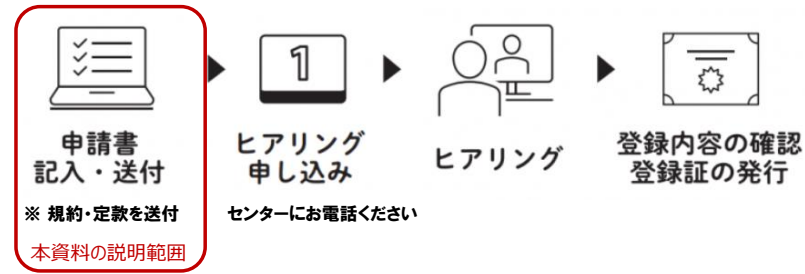

本資料では「申請書の記入・送付」について説明しますなお、手続きの内容は「団体の種別」により以下となります

- 横浜市所管のNPO法人
  - ・団体登録専用フォームにて必要情報を入力する
- 横浜市所管のNPO法人以外
  - ・団体登録フォームにて必要情報を入力する
  - ・必要書類(\*1)を提出(\*2)する
    - \*1 必要書類
      - 以下の3種類の資料をご準備ください
      - ・団体の規約または会則に類するもの
      - ・当年度活動計画書またはそれに類するもの
      - ・前年度活動報告書またはそれに類するもの
    - \*2 書類の提出方法
      - 以下のいずれかの方法でご提出ください
      - ・本フォームに添付する
      - ・横浜市市民協働推進センターへ郵送または持参する
- 【注意事項】
- ・「団体登録専用ホーム」は保存機能はありません。

入力を途中でやめた場合は、最初から入力しなおしとなります。

#### [手続き内容]

## 1) 以下の「団体登録専用フォーム」をクリックし「横浜市市民協働推進センター団体登録」のページ開きます 団体登録専用フォーム

※ 「団体登録専用フォーム」のページが開かない場合は「横浜市市民協働推進センター」のホームページより 「場をつかう」→「団体登録」

の説明文内の「団体登録専用フォーム」のリンクより表示してください

|                                |                      |            | 団体登録専用フォーム |
|--------------------------------|----------------------|------------|------------|
| 登録碰別 <sup>*</sup><br>○ 新規 ○ 更新 |                      |            |            |
| 申請団体情報                         |                      |            |            |
| 申請団体名 *                        |                      |            |            |
| ※法人の場合は、法人格を含めてご               | 己入ください               |            |            |
| 团体代表者 役職 *                     |                      | 团体代表者 氏名 * |            |
| ※理事長、代表理事、代表 など定調              | 次や会則等で示した役職名をご記入ください |            |            |
| 電話冊号*                          | ファックス番号              |            |            |
| ※固定電話の場合は市外局番から入び              | コください                |            |            |
| + 1                            | -×                   | ・ルアドレス*    |            |
| *-1/~->                        |                      |            |            |

# 2) 「登録種別」の「新規」のボタンをクリックします

|                                               | 「新規」をクリックする                                                                                                    |
|-----------------------------------------------|----------------------------------------------------------------------------------------------------|
|                                               | 新規用の<申請の手順>が表示されます                                                                                              |
| :申請に必要な項目につい<br>入力いただいた内容は、当                  | て、下記の入力フォームに入力ください。<br>方で団体登録申請書(第1号様式)に <u>転記します</u> 。                                                         |
| :市民協働推進センターに<br>構浜市所轄庁のNPO法人の<br>TEL:045-671- | お電話いただき、ヒアリングの日程を予約してください。<br>方は、初回利用時の事前に15分程度のヒアリングをさせていただきます(予約なし)。<br>4 7 3 2 (平日9:00-20:00 土日祝日9:00-17:00) |
| :下記資料をご持参のうえ<br>構浜市所轄庁のNPO法人の                 | 、予約日時に市民協働措進センター(協働ラボ:大岡川沿い)にお越しください。<br>方は、資料の提出は省略することができます。                                                  |
| : 団体登録申請書およびヒ                                 | アリング内容、資料を確認し、承認手続き後に、登録証とID番号を発行します。                                                                           |
| :書類> ※横浜市所管のNF                                | 10法人は添付書類を省略することができます。<br>類を復備のうえ、持勢ください。                                                                       |

## 3) 「申請団体情報」を入力ください

#### 入力した内容により次の手順が異なります 「団体の種別」が「①NPO法人(所轄庁:横浜市)」の場合は手順6)に進んで下さい それ以外の「団体の種別」を選択した場合は手順4)へ進んで下さい

| *の項目は入力必須項                               | विल्ब                                                                                                    |
|------------------------------------------|----------------------------------------------------------------------------------------------------|
| 団体登録証の番号                                 |                                                                                                    |
| 0999                                     |                                                                                                    |
| 団体登録証に記載の登録ID(YC-OOO<br>O)の数字部分を入力してください | 団体登録番号がわからない場合は<br>横浜市市民協働推進センターに                                                                                                    |
| 回体代表者 氏名 *                               | お問い合わせください                                                                                                    |
| 横浜 太郎                                    |                                                                                                    |
| -ルアドレス*                                  |                                                                                                    |
| okohama@aaa.bbb.co.jp                    |                                                                                                    |
|                                          |                                                                                                    |
| <                                        |                                                                                                    |
|                                          |                                                                                                    |
| 0年00日の表記で入力ください                          |                                                                                                    |
|                                          | * の項目は入力必須理<br>回体登録証の番号<br>0999<br>団体登録証に記載の登録ID(YC-OOO<br>0)の数字部分を入力してください<br>団体代表者 氏名*<br>横浜 太郎<br>・<br>・<br>・<br>・<br>・<br>・<br>・<br>・<br>・<br>・<br>・<br>・<br>・ |

#### 4) 書類の提出方法を選択して下さい

| 山体の裡別                                                                                                    | 法人認証年月 *                                                        |
|----------------------------------------------------------------------------------------------------|-----------------------------------------------------------------|
| ②NPO法人(所轄庁:神奈川県(主、                                                                                            | 20xx年9月                                                         |
|                                                                                                    | ※法人格のある団体は、西暦〇〇年〇〇月の表記で入力ください                                   |
| 下記の書類の提出について、横浜市所管(<br>・団体の規約または会則に類するもの<br>・当年度活動計画書またはそれに類する;<br>・前年度活動報告書またはそれに類する;<br>黄浜市所管のNPO法人以外の団体は本フ | DNPO法人の場合は省略ができます。<br>もの<br>もの<br>オームに添付いただくか、ヒアリングの際に持参してください。 |
|                                                                                                    |                                                                 |

5)「本フォームに添付する」を選択する場合は、以下の手順で添付して下さい ① 提出する書類の「参照」クリックする

| ~ |                                                                                    |                                                  |                                          |
|---|------------------------------------------------------------------------------------|--------------------------------------------------|------------------------------------------|
|   | 提出方法* <ul> <li>本フォームに添付する</li> <li>【新規のみ】ヒアリングの際に持参す</li> <li>持参または郵送する</li> </ul> | 5                                                |                                          |
|   | 回体の規約または会則に類するもの*                                                                  | <b>当年</b> 度活動計画書またはそれに類するもの<br>*<br>参照<br>最大10MB | 前年度活動報告書またはそれに類するもの<br>*<br>参照<br>最大10MB |

#### ② 添付する書類を選択して、「開く」をクリックする

| _ 【 開 <                               |                         |                                           | ×                       |
|---------------------------------------|-------------------------|-------------------------------------------|-------------------------|
| ← → × ↑ 📜 > PC                        | > ローカル ディスク (C:) > 提出書類 | ✓ じ ○ 提出                                  | 日書類の検索                  |
| 整理▼ 新しいフォルダー                          |                         |                                           | := • 💷 🕐                |
| <ul> <li>OneDrive - Person</li> </ul> | 名前 ^                    | 更新日時                                      | 種類                      |
| ▶ PC                                  | 🔤 10_規約.docx            | 2022/09/06 12:29                          | Microsoft Word 文        |
| <br>つ +Tミケクト                          | 🔤 20_活動計画.docx          | 2022/09/06 12:30                          | Microsoft Word 文.       |
| → 30 x 7 919F → ダウソロード                | 🔟 30_活動報告書.docx         | 2022/09/06 12:31                          | Microsoft Word 文.       |
| デスクトップ                                |                         |                                           |                         |
| 🗎 ドキュメント                              |                         |                                           |                         |
| 📰 ピクチャ                                |                         |                                           |                         |
| 📕 ビデオ                                 |                         |                                           |                         |
| 🎝 ミュージック                              |                         |                                           |                         |
| 😍 ローカル ディスク (C                        |                         |                                           |                         |
| 🥩 ネットワーク 🗸 🗸                          | <                       |                                           | >                       |
| ファイル名                                 | (N): 10_規約.docx         | <ul> <li>すべてのフ;</li> <li>開く(()</li> </ul> | アイル (*.*) 〜<br>2) キャンセル |
|                                       |                         |                                           |                         |

③ 同じ手順にて、全ての書類を添付する

6)本申請の担当者をプルダウンメニューから選択してください 「別に入力する」を選択すると、入力画面が表示されますので、必要項目を入力してください

| 0.4070                                  |      |             |        |                       |
|-----------------------------------------|------|-------------|--------|-----------------------|
| 団体情報と同じ                                 | ^    |             |        |                       |
| 同体機報と同じ                                 |      |             |        |                       |
| 別に入力する                                  | _    |             |        |                       |
|                                         |      |             |        |                       |
|                                         |      |             |        |                       |
| 本申請の担当                                  | 者    | 「別に入力する」の画面 |        |                       |
|                                         |      |             |        | <u>+ &gt;/5750</u> 7+ |
| 連絡先 *                                   |      |             | *の項目は人 | 、刀必須項目で9              |
| 別に入力する                                  | ~    |             |        |                       |
|                                         |      |             |        |                       |
|                                         |      |             |        |                       |
| 团体内役職 *                                 | 氏名   |             |        |                       |
| 団体内役職 <sup>*</sup>                      | 氏名 * |             |        |                       |
| 団体内役職 <sup>"</sup><br>電話番号 <sup>"</sup> | 氏名 * | メールアドレス *   |        |                       |

## 7) 「団体の活動について」を入力してください

| 団体の活動分野(                                                                              | 該当するものをすべて選                               | 主な団体の活動分野*                | 活動開始時期 *             |
|---------------------------------------------------------------------------------------|-------------------------------------------|---------------------------|----------------------|
| おしてくたさい)                                                                              |                                           | 1 保健・医療・福祉                | ~ 20xx年10月           |
| 1 保健・医療                                                                               | ·福祉 ⊗                                     |                           | ※西暦で〇〇年〇〇月の表記で入力ください |
| 5 腰村漁村や                                                                               | 中山間地域 🛞 🗸 🗸                               |                           |                      |
| 7 環現 🛞                                                                                |                                           |                           |                      |
| 団体の設立経緯や                                                                              | 9目的(250字以内)*                              |                           |                      |
| 0000000                                                                               | 00000000000                               |                           |                      |
| 簡潔に記入してく                                                                              | ださい                                       |                           | 1                    |
|                                                                                       |                                           |                           |                      |
| 主な活動地域 *                                                                              |                                           |                           |                      |
| 横浜市                                                                                   |                                           |                           |                      |
|                                                                                       |                                           |                           |                      |
| 団体の活動内容(<br>                                                                          | (200字以内) *                                |                           |                      |
| 回体の活動内容(                                                                              | (200字以内) *                                |                           | ~                    |
| 回体の活動内容(<br>□□□□□□□□□□□□□□□□□□□□□□□□□□□□□□□□□□□□                                      | (200字以内) *                                | 正会員に関する備考                 |                      |
| 団体の活動内容(                                                                              | (200字以内) *<br>10 10 +                     | 正会員に開する備考                 |                      |
| 団体の活動内容(<br>                                                                          | (200字以内) *<br>10 +                        | 正会員に関する備考                 | 2                    |
| 団体の活動内容(                                                                              | 200字以内)*<br>10 +<br>数                     | 正会員に関する備考                 |                      |
| 団体の活動内容(                                                                              | (200字以内) *<br>10 +<br>数<br>30 +           | 正会員に間する備考<br>その他の会員に関する備考 |                      |
| 団体の活動内容(<br>正会員の人数<br>この他の会員の人                                                        | (200字以内)*<br>10 +<br>致<br>30 +            | 正会員に関する備考<br>その他の会員に関する備考 |                      |
| 回体の活動内容(<br>正会員の人数                                                                    | 200字以内)*<br>10 +<br>取<br>30 +<br>ターの利用目的* | 正会員に関する備考<br>その他の会員に関する備考 |                      |
| 回体の活動内容(<br>正会員の人数<br>-<br>-<br>市民協働推進セン<br>協動ラボの利用                                   | 200字以内)*<br>10 +<br>数<br>30 +<br>ダーの利用目的* | 正会員に開する備考<br>その他の会員に関する備考 |                      |
| 団体の活動内容(       正会員の人数       -       その他の会員の人       市民協働推進セン       協動ラボの利用<br>スペースA・Bの | (200字以内)*<br>10 +<br>30 +<br>ターの利用目的*     | 正会員に関する備考<br>その他の会員に関する備考 |                      |

8) 「宣誓事項」を確認して頂いたうえで、「上記の内容について・・・」をチェックし、「確認」をクリックしてください 必須項目に未入力がある場合は、その項目に移動しますので、入力してください

| <b>宣誓事項</b><br>・ 当団体は、横浜市市民協働条例第5条における、宗教活動、政治活動、選挙活動、営利活動に該当する活動は行いません。<br>・ 横浜市庁舎管理規則、市民協働推進センター事業要領等各種利用ルールを遵守します。<br>・ 登録内容に虚偽が判明した場合は、団体登録取り消し等のいかなる措置を受けても異存ありません。 |
|----------------------------------------------------------------------------------------------------|
| <ul> <li>▶記の内容について、全て確認・了承しました。</li> <li>チェックしてください</li> <li>● クリックしてください</li> </ul>                                                                                     |

### 9)「確認」クリックすると、入力した内容が表示されますので入力したを内容を確認し、「確認」ボタンをクリックしてください 入力内容を修正する場合は「戻る」をクリックしてください

| ł | 黄浜市市民協働推進センター団体登録 |                        |  |  |
|---|-------------------|------------------------|--|--|
|   |                   |                        |  |  |
|   | 豐録種別              | 新規                     |  |  |
|   | 申請団体名             | NPO法人 xxxxx            |  |  |
|   | 団体代表者 役<br>職      | 理事長                    |  |  |
|   | 団体代表者 氏<br>名      | 横浜 太郎                  |  |  |
|   | 電話番号              | 045-123-4567           |  |  |
|   | ファックス番号           |                        |  |  |
|   | ホームページ            | https://abc.def.ghijk/ |  |  |
|   | メールアドレス           | yokohama@aaa.bbb.co.jp |  |  |
|   | 団体所在地:郵<br>便番号    | 999-9999               |  |  |
|   | 団体住所              | 横浜市中区OOO 1丁目XX         |  |  |
|   | 団体の種別             | ①NPO法人(所轄庁:横浜市)        |  |  |
|   | 法人認証年月            | 2022年9月                |  |  |
|   | 連絡先               | 団体情報と同じ                |  |  |

| や目的(250字<br>以内)         |                               |
|-------------------------|-------------------------------|
| 主な活動地域                  | 橫浜市                           |
| 団体の活動内容<br>(200字以内)     |                               |
| 正会員の人数                  | 10                            |
| 正会員に関する<br>備考           |                               |
| その他の会員の<br>人数           | 30                            |
| その他の会員に<br>関する備考        |                               |
| 市民協働推進セ<br>ンターの利用目<br>的 | 協働ラボの利用,スペースA・Bの利用,他団体との協働・交流 |
|                         | 上記の内容について、全て確認・了承しました。        |
| どちらかをクリッ                | クレてください                       |

:

#### 10) 以下の画面が表示されれば、新規団体登録が完了しました

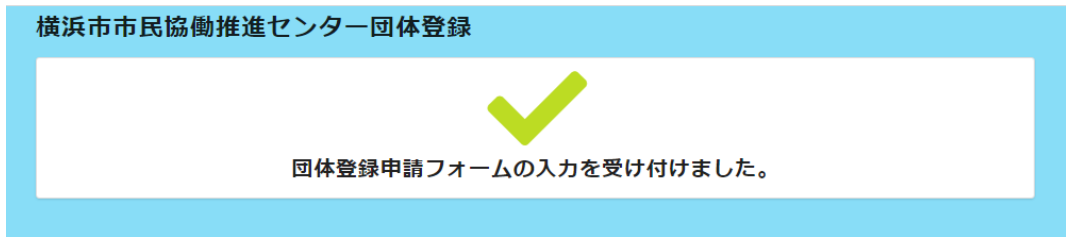